# ขั้นตอนการอัพไฟล์ลง google drive

1.กดที่เครื่องมือ > เลือก Drive

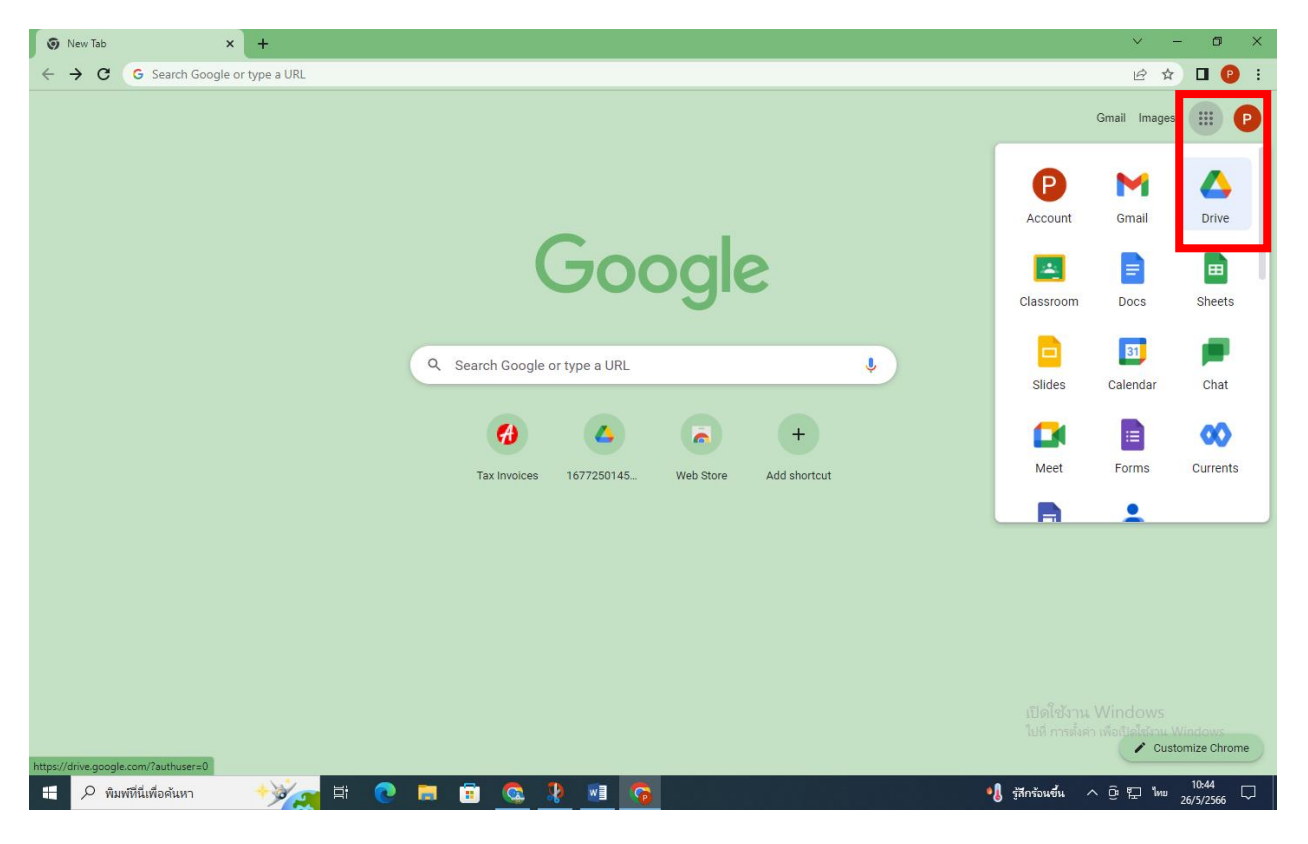

### 2. จะเข้ามายังไดร์ฟของฉัน

| 💧 ไดรพีของฉัน - Google ไดรพี 🗙                                                                                                    | (+)                                                                                                    |                                                                                                    |                                                                                                    | ~ - Ø X                                    |
|----------------------------------------------------------------------------------------------------|----------------------------------------------------------------------------------------------------|----------------------------------------------------------------------------------------------------|----------------------------------------------------------------------------------------------------|--------------------------------------------|
| $\leftarrow$ $\rightarrow$ C $\blacksquare$ drive.google.com,                                                                            | /drive/my-drive                                                                                                    |                                                                                                    |                                                                                                    | ଓ 🖻 🖬 😢 :                                  |
| 🛆 ไดรฟ์                                                                                                    | Q คันหาในไดรฟ์                                                                                                    |                                                                                                    | 丰                                                                                                    | ? 🔅 III 🕺                                  |
| + ใหม่<br>🕑 สำดับความสำคัญ                                                                                                    | ไดรฟ์ของฉัน <del>-</del><br>แนะนำ                                                                                                    |                                                                                                    |                                                                                                    |                                            |
| <ul> <li>▶ ไตรพืบองฉัน</li> <li>▶ ไตรพีทีแชร์</li> <li>๛ แบร์กับฉัน</li> <li>() ล่าสุด</li> <li>☆ ที่ติดตาว</li> <li>๗ ดังยยะ</li> </ul> | แบบรับสมัครนิสัตดถะเทคโนโ     เตากิสสรรโสดดถะเทคโนโ     เตากิสสรรโสดดถะเทคโนโปยแกก<br>เดิมกฤษณ์ที่กฎยารศึกก<br>เดิมกฤษณ์ที่เหตา<br>เดิมการแก่ง | ແນນຄຳຄວາຈກັງນ້ອກກາະເຈັ້ຍແຮຼ້ອ່າຍ     ເທດເຮັດການກ່ອນຮູ້ການອີດອາດັ່ງ ເພື່ອການເຮັດແຮງ ເຮັດການອີດອາດັ່ງ ໂດຍເດັ່ງ ເພື່ອການອີດອາດັ່ງ ໂດຍເດັ່ງ ໂດຍເດັ່ງ ໂດ | แบบประเม็นด้ายนักวิทยาศาสด     เหน่ามาระเม็นด้ายนักวิทยาศาสด     เหน่ามาระเม็นด้ายนักวิทยาศาสด     เหน่ามาระเม็นสาหาระเมศาส<br>เป็นการะเม็นสาหาระเมศาส<br>เป็นการะเมศาส<br>เป็นการะเมศาส<br>เป็นการะเมศาส<br>เป็นส<br>เป็นการะเมศาส<br>เป็นการะเมศาส | แบบลงหะเบียนผู้เข้าร่วมงานปร               |
| พื้นที่เก็บข้อมูล<br>ใช่ไป 3.61 GB จาก 10 GB                                                                                             | โฟลเตอร์                                                                                                    |                                                                                                    |                                                                                                    | ชื่อ ↑                                     |
|                                                                                                    | กรอกข้อมูลเข้าพื้นที่เพื่อ :                                                                                                    | н иго <b>:</b>                                                                                                    | งานบวชวันที่11 :                                                                                                    | งานบวชวันที่12 :                           |
|                                                                                                    | สวอยางด์วชวัด :<br>ไฟล์                                                                                                    | Samonsite :                                                                                                    | แบบรับสมีครนิสตคณะเท :                                                                                                    | แบบลงทะเบียนผู้เขารวมง :                   |
|                                                                                                    |                                                                                                    | กรอกข่อมูลเข้าที่นที่เพื่อ      กรอกข่อมูลเข้าที่นที่เพื่อว่าสะเราะสิทธารระบบรระบบรระบบรระบบรระบบรระบบรระบบรระ                                                                                                    | 🖿 กรอกข้อมูลเข้าพื้นที่เพื่อ :                                                                                                    | การพัฒนาแผนเงานการพั                       |
| #                                                                                                    | 🔸 🎽 🗄 👘 🔁                                                                                                    | <u> 😵 💵 😵 🧟</u>                                                                                                    |                                                                                                    | • งิ รู้สึกร้อนขึ้น ^ G: デ ENG 26/5/2566 🖵 |

| 🛕 ใดรพีของฉั่น - Google โดรพี 🗙 | +                                                                                                    |                                                                                                    |                                                                                                    | ~ - Ø ×                                                                                                    |
|---------------------------------|----------------------------------------------------------------------------------------------------|----------------------------------------------------------------------------------------------------|----------------------------------------------------------------------------------------------------|----------------------------------------------------------------------------------------------------|
| ← → C                           | /drive/my-drive                                                                                                    |                                                                                                    |                                                                                                    | 말 않 ☆ 🗖 🕑 🗄                                                                                                    |
| 🔼 ไดรฟ์                         | Q ค้นหาในไดรฟ์                                                                                                    |                                                                                                    | 丰                                                                                                    | ?                                                                                                    |
| 🔹 โฟลเดอร์ใหม่                  | ของฉัน ◄                                                                                                    |                                                                                                    |                                                                                                    |                                                                                                    |
| 👌 อัปโหลดไฟล์                   |                                                                                                    |                                                                                                    |                                                                                                    |                                                                                                    |
| 🚹 อัปโหลดโฟลเดอร์               |                                                                                                    |                                                                                                    |                                                                                                    |                                                                                                    |
| E Google Japans                 | เบ <sub></sub> บรับสมัครนิสิตคณะเทคโนโ<br>≻                                                                                                    | 😐 แบบสำรวจหัวข้อการเรียนรู้ค่าย                                                                                                    | 📃 แบบประเมินค่ายนักวิทยาศาสต                                                                                                    | 🗉 แบบลงทะเบียนผู้เข้าร่วมงานปร 🧭                                                                                                    |
| 🖬 Google ชัด                    | แบบริเทมัตรณีสิตคณะบาคโนโลยีและการ<br>> พัฒนารูแทนแฟ้ะรับกุมการศึกษา                                                                                                    | ล่างนักวิทยาศาสตร์เกษตร                                                                                                    | ล่างนักวิทยาศาสตรีรถพลาร<br>การก็กับการคล sciencify                                                                                                    | แขางการเปียนผู้เข้าร่วมงานประเทศนี่ 4 แขม<br>แต่งญาติ                                                                                                    |
| 🗖 Google สไลด์                  | Australia de la constructiva de la constructiv | และสุ ครู้การสถางกระจะของสุครัฐม                                                                                                    | usuthschwinzinnerawisners tischit<br>nisikner 2565 (Young Agricultural                                                                                                    | Exception and and the second second s |
| 😑 Google ฟอร์ม                  | >                                                                                                    | (Young Agricultural Scientist Camp)<br>=1 = = 1 = model consideration (Million (Millio | Scientist Camp)<br>metrics entries and a contraction strategies (1991)<br>Inveget entries (1991)<br>Inveget entries (1991)<br>Mith or it and and with a first and and<br>Mith or its and and with a first and<br>Mith or its and and with a first and<br>Mith or its and with a first and<br>Mith or its and with a first and<br>Mith or its and with a first and<br>Mith or its and with a first and<br>Mith or its and with a first and<br>Mith or its and with a first and<br>Mith or its and with a first and<br>Mith or its and with a first and<br>Mith or its and with a first and<br>Mith or its and<br>Mith or its and<br>Mith or i | To start                                                                                                    |
| เพิ่มเดิม                       | > เเมื่อสัปดาห์ที่แล้ว                                                                                                    | คุณแก้ไขเมื่อสัปดาห์ที่แล้ว                                                                                                    | คุณแก้ไขเมื่อสัปดาห์ที่แล้ว                                                                                                    | ดูจากกิจกรรมที่ผ่านมา 🕂                                                                                                    |
| ใช้ไป 3.61 GB จาก 10 GB         | โฟลเดอร์                                                                                                    |                                                                                                    |                                                                                                    | ชื่อ 🛧                                                                                                    |
|                                 | 🖿 กรอกข้อมูลเข้าพื้นที่เพื่อ :                                                                                                    | 🖿 งาน :                                                                                                    | 🔳 งานบวชวันที่11 🛛 🗄                                                                                                    | 🖪 งานบวชวันที่12 🚦                                                                                                    |
|                                 | ตัวอย่างตัวขี้วัด                                                                                                    | นิส์ดonsite :                                                                                                    | 🖿 แบบรับสมัครนิสิตคณะเท 🗄                                                                                                    | 🖿 แบบลงทะเบียนผู้เข้าร่วมง :                                                                                                    |
|                                 | ไฟล์                                                                                                    |                                                                                                    |                                                                                                    |                                                                                                    |
|                                 | 🛨 4 จอบ :                                                                                                    | 🔲 กรอกข้อมูลเข้าพื้นที่เพื่อ 🚦                                                                                                    | 🛨 กรอกข้อมูลเข้าพื้นที่เพื่อ :                                                                                                    | 🔲 การพัฒนาแผนงานการพั 🗄                                                                                                    |
|                                 |                                                                                                    | กรอกข้อมูลบ้าที่แก่เรื่องปายนอกขณะอะปกว่าม<br>โครงการใช่ส่วนในหนึ่มิต ปีการศึกษา 2564<br>"เพลา<br>เกมาะ<br>เกมาะ                                                                                                    |                                                                                                    | รายอาสาร์ไหนไว้เราการสายสายสายสาย<br>โรงการไป<br>มีเมื่อใช้เริ่าว่า Windows<br>ไปเปลี่ การซึ่งสา เพื่อเปิดโซ้งาน Windows                                                                                                    |
| 🛨 🔎 พิมพ์ที่นี่เพื่อค้นหา       | *¥ 💽 🖬 😟                                                                                                    | 💁 🔹 💲 🧾                                                                                                    | 🚮 Nik                                                                                                    | kei 225 +0.98% ^ 면 도 10:47 다                                                                                                    |

3. เลือก +ใหม่ ที่มุมบนซ้าย > หากอัปโหลดไฟล์ หรือ อัปโหลดโฟลเดอร์

4. มันจะเด้งหน้าให้เลือกไฟล์หรือโฟลเดอร์ที่เราต้องการ > กดเลือก > กดอัปโหลด

| Select Folder to Upload<br>Select Folder to Upload<br>The folder to Upload<br>The folder to Up | ไดรฟ์                     | Q ค้นหาในไดรท่                                  | 4                                         |                                        |                                                           | 丰                                                                                                    | ⑦                                                                                                    |
|----------------------------------------------------------------------------------------------------|---------------------------|-------------------------------------------------|-------------------------------------------|----------------------------------------|-----------------------------------------------------------|----------------------------------------------------------------------------------------------------|----------------------------------------------------------------------------------------------------|
| A Madeled 2 and file 3     Addeled 2 and file 3     Addeled 2 and file 3     Addeled 2 and file 3     Addeled 2 and file 3     Addeled 2     Addeled 2     Addeled     Addeled 2     Addeled     Addeled     Add                                                                                                    | elect Folder to Uplo      | ad                                              |                                           |                                        | ×                                                         |                                                                                                    |                                                                                                    |
| <pre>Nutleu vision vision vis</pre>                                                                                                    | → ~ <b>↑ □</b> →          | พีซีเครื่องนี้ > เดสก์ที่อป >                   | <b>v ö</b> <i>P</i>                       | ด้นหาใน เดสก์ที่อป                     | _                                                         |                                                                                                    | ■ ①                                                                                                    |
| In the low of the stands       In the low of the low of th                                                                                                    | เบียบ ♥ โฟลเตอ            | วร์ไหม่<br>ส่ว                                  | 3. 1. 1. 1                                |                                        |                                                           |                                                                                                    |                                                                                                    |
| Immed       Immed       Immed <td< td=""><td>คาณะทุกต<br/>ดสก์ที่อป</td><td>ออ<br/>งานพี่แมว</td><td>17/3/2566 9:04</td><td>ขนท<br/>โฟลเตอร์แฟ้ม</td><td>est.u</td><td></td><td></td></td<>                                                                                                    | คาณะทุกต<br>ดสก์ที่อป     | ออ<br>งานพี่แมว                                 | 17/3/2566 9:04                            | ขนท<br>โฟลเตอร์แฟ้ม                    | est.u                                                     |                                                                                                    |                                                                                                    |
| มูกกา<br>ในการเหล่าง<br>ในการเหล่าง<br>ในก                                                                                                    | ) IN94                    | ดลังความรู้                                     | 15/3/2566 11:12                           | โฟลเดอร์แฟ้ม<br>5 : รับวัน             | เรียนรู้ค่าย                                              | 📖 แบบประเมินค่ายนักวิทยาศาสด                                                                                                    | 💷 แบบลงทะเบียนผู้เข้าร่วมงานปร                                                                                                    |
| 1 ທີ່ສາ 3.5 ຄ.                                                                                                    | 📰 รูปภาพ                  | มุวเกษตรกร                                      | 1/3/2566 15:31<br>6/2/2566 11:47          | ไฟลเดอร์แฟม<br>โฟลเดอร์แฟ้ม            |                                                           |                                                                                                    |                                                                                                    |
| 1010       24/1/256 1434       โปลและรัดใน                                                                                                    | 🍺 ຈັທຄຸ 3 ມີທີ<br>🎟 ຄະກິດ | งาน 4 ลอบ(เก่า)                                 | 24/1/2566 16:34                           | โฟลเดอร์แฟ้ม                           | 1175                                                      | ค่าปนี้กวางปาศึกมีครั้งกษตร<br>goung Agricultured scientist sone                                                                                                    | แบบเลการะเบียนผู้เข้าร่วมงานประเทศนี้ 4 ขอบ<br>แต่สายพื                                                                                                    |
|                                                                                                    | 3 เอกสาร                  | MOU                                             | 24/1/2566 14:34                           | โฟลเตอร์แฟ้ม<br>โฟวเวาอ์แฟ้ม           | 1                                                         | 31 ປີເປັນຄືອອກອາດສາດແລະ 34<br>ແບບປາຍເລີຍທ່າງເຂົ້າກັກຊາຍການອາດ໌ແຮຍສາ ປະຊາກິນ<br>ແກະເຮັບແລະ 36.65 ກັບຊາຍຊາ ລັດກ່າວເປັນແລ່.                                                                                                    | ang sense tali u di addatase.<br>5 Nagendi<br>                                                                                                    |
| DATAI (D)       Unusidiane       26/12/256 14.35       Interactivilia       Interactivilia       Interactivi                                                                                                    | OS (C:)                   | แบบพอามง ณ งององคเหะ<br>ภาพ รีติโอ เพลงคณะ      | 24/1/2566 13:34                           | เพลเดอร์แฟัม<br>โฟลเดอร์แฟัม           | p)                                                        | Scientist Camp)<br>scientist Camp)<br>scientist address the antimatic science (science)<br>production based on the antimatic science (science)                                                                                                    | Barge*<br>More tool                                                                                                    |
| ■ DATA II (E)       ปงสมในว้อ้อง       1/11/2555 9:54       โกลดอร์เดิน         1/11/2555 10.47       โกลดอร์เดิน       1/11/2555 10.47       โกลดอร์เดิน         1/11/2555 10.47       โกลดอร์เดิน       1/11/2555 10.47       โกลดอร์เดิน         1/11/2555 10.47       โกลดอร์เดิน       1/11/2555 10.47       โกลดอร์เดิน         1/11/2555 10.47       โกลดอร์เดิน       1/11/2555 10.47       โกลดอร์เดิน         1/11/2555 10.47       โกลดอร์เดิน       1/11/2555 10.47       โกลดอร์เดิน         1/11/2555 10.47       โกลดอร์เดิน       1/11/2555 10.47       โกลดอร์เดิน         1/11/2555 10.47       โกลดอร์เดิน       1/11/2555 10.47       โกลดอร์เดิน         1/11/2555 10.47       โกลดอร์เดิน       1/11/2555 10.47       โกลดอร์เดิน         1/11/2555 10.47       โกลดอร์เดิน       1/11/2555 10.47       โกลดอร์เดิน         1/11/2555 10.47       โกลดอร์เดิน       1/11/2555 10.47       1/11/2555 10.47         1/11/2555 10.47       1/11/2555 10.47       1/11/2555 10.47       1/11/2555 10.47       1/11/2555 10.47         1/11/2555 10.47       1/11/2555 10.47       1/11/2555 10.47       1/11/2555 10.47       1/11/2555 10.47       1/11/2555 10.47       1/11/2555 10.47       1/11/2555 10.47       1/11/2555 10.47       1/11/2555 10.47       1/11/2555 10.47       1/11/2555 1                                                                                                    | DATAI (D:)                | ปใหม่สโมสร                                      | 26/12/2565 14:35                          | โฟลเดอร์แฟ้ม                           |                                                           | Ministrative State and the second second sec | E                                                                                                    |
| ม สร้อร่าน<br>ม สร้อร่าน<br>ม สร้อร่าน<br>ม สร้อร่าน<br>ม สร้อร่าน<br>ม สร้อร่าน<br>ม สร้อร่าน<br>ม สร้อร่าน<br>ม ม ม ม ม ม ม ม ม ม ม ม ม ม ม ม ม ม                                                                                                     | DATA II (E:)              | ประเมิน2564                                     | 1/11/2565 9:54                            | โฟลเดอร์แฟ้ม<br>โฟลเดอร์แฟ้ม           |                                                           | ดุณแก่เขเมอสบดาหท่แลง                                                                                                    | ดูจากกจกรรมทผานมา                                                                                                    |
| โฟลลอร์ านเรียบไห<br>โฟลลอร์ านเรียบไห<br>บบpload แก่สัก<br>ถ้าอย่างด้วยี่วัด : มินิสิดกรite : แบบรับสมัครนิสิดดถนะหา :: มินบบลงหะเบียนผู้เข่าร่วมง ::<br>โฟล์<br>โฟล์                                                                                                    | เครือข่าย                 | งานวิจัยป.โท                                    | 20/10/2565 16:17                          | โฟลเดอร์แฟ้ม                           | ~                                                         |                                                                                                    | ชื่อ ↑                                                                                                    |
| โฟลดร€ เานโซ้บงโห<br>Upload แกล็ก<br>: นานโซ้บงโห<br>Upload แกล็ก<br>: นานโซ้บงโห<br>Upload แกล็ก<br>: นานโซ้บงโห<br>เมาบรับสมัครนิสัตดถะเท :: นาบบรับสมัครนิสัตดถะเท :: นาบบรับสมัครนิส<br>เรื่องการนิสัตดถะนักษณ์เรื่องานี้มีการนิสัตดถะนักษณะเพื่องานการที่เรื่องานนิสายสายสายสายสายสายสายสายสายสายสายสายสายส                                                                                                    | ~                         | ¢                                               |                                           |                                        | >                                                         |                                                                                                    |                                                                                                    |
| Upload มานัก     บาต่องสารยิงสารยิงสาร<br>สารยิงสารยิงสารยิงสารยิงสารยิงสารยิงสารยิงสารยิงสารยิงสารยิงสารยิงสารยิงสารยิงสารยิงสารยิงสารยิงสารยิงสารยิงสารยิงสารยิงสารยิงสารยิงสารยิงสารยิงสารยิงสารยิงสารยิงสารยิงสารยิงสารยิงสารยิงสารยิงสารยิงสารยิงสารยิงสารยิงสารยิงสารยิงสารยิงสารยิงส<br>สารยิงสารยิงสารยิงสารยิงสารยิงสารยิงสารยิงสารยิงสารยิงสารยิงสารยิงสารยิงสารยิงสารยิงสารยิงสารยิงสารยิงสารย<br>สารยิงสารยิงสารยิงสารยิงสารยิงสารยิงสารยิงสารยิงสารยิงสารยิงสารยิงสารยิงสารยิงสารยิงสารยิงสารยิงสารยิงสารย<br>สารยิงสารยิงสารยิงสารยิงสารยิงสารยิงสารยิงสารยิงสารยิงสารยิงสารยิงสารยิงสารยิงสารยิงสารยิงสารยิงสารยิงสารยิงสารยิงสารยิงสารยิส<br>สารยิงสารยิงสารยิงสารยิงสารยิงสารยิงสารยิงสารยิงสารยิงสารยิงสารยิงสารยิงสารยิงสารยิงสารยิงสารยิงสารยิส<br>สารยิงสารยิงสารยิสสารยิสารยิสสารยิงสารยิงสารยิงสารยิงสารยิสสารยิสสารยิสสารยิสารยิสสารยิสสารยิสสารยิสสารยิสสารยิสสารยิสสารยิสสารยิส<br>สารยิสสารยิสสารยิสสารยิสสารยิสสารยิสสารยิสารยิ                                                                                                    | 1v                        | สลเดอร์: งานวิจัยป.ไท                           |                                           |                                        |                                                           | 🔳 งานบวชวันที่11                                                                                                    | 🖪 งานบวชวันที่12 🚦                                                                                                    |
| <ul> <li>ตัวอย่างดัวยี่วัด</li> <li>เมินสัดonsite</li> <li>เมินสังกรนิสัดดถนะเท</li> <li>เมินองทะเบียนผู้เข่าร่วมง</li> <li>เงิส์</li> <li>เงิส์</li></ul>                                                                                                    |                           |                                                 |                                           | Upload Sni                             | <b>ភិក</b>                                                |                                                                                                    |                                                                                                    |
| โฟล์<br>โฟล์                                                                                                    |                           | 💼 ตัวอย่างตัว'                                  | ขี้วัด                                    | 💼 นิสิตonsi                            | te                                                        | 🔳 แบบรับสมัครนิสิตคณะเท                                                                                                    | 🔲 แบบลงทะเบียนผู้เข้าร่วมง 🚦                                                                                                    |
| ไฟล์<br>■ 4 จอบ : ■ กรอกข่อมูลเข่าที่นที่เพื่อ : ■ กรอกข่อมูลเข่าที่นที่เพื่อ : ■ การพัฒนาแผนงานการพั :<br>■                                                                                                    |                           |                                                 |                                           | _                                      |                                                           |                                                                                                    | _                                                                                                    |
| 4 จอบ : โต่กรอกข่อมูลเข่าพื้นที่เพื่อ : โต่กรอกข่อมูลเข่าพื้นที่เพื่อ : โต่กรอกข่อมูลเข่าพื้นที่เพื่อ : โต่กรรพัฒนาแผนงานการพั :                                                                                                    |                           | ไฟล์                                            |                                           |                                        |                                                           |                                                                                                    |                                                                                                    |
|                                                                                                    |                           | 4 april                                         | :                                         | 📼 ຄຣວຄອັວນ                             |                                                           | 🗖 คราคน้ำนวงต่างนี้แปล่งเนื่อ                                                                                                    | 🗖 ออกซักหวะเหนอมออกซั                                                                                                    |
| naardaga,drifufufufufutur.<br>                                                                                                    |                           | 4 481                                           | :                                         | แรกและทั่                              | โลเขาพนทเพอ :                                             | 🔳 กรอบขอมูลเขาพนทเพอ :                                                                                                    | 115 WORK INPROTOR (159)                                                                                                    |
|                                                                                                    |                           |                                                 | Anno mensionalista da e<br>Mi - i mane (m | กรอกข้อมูลเข้าพี่ห<br>โครงการปัจจีมนิเ | งที่เพื่อนำเสนองานและเข้าร่วม<br>เทศนิสิต ปีการศึกษา 2564 |                                                                                                    | แบบเองหนะเรียนส 81ร่วมการพัฒนาแผน สามการพัฒนา<br>โดรงการวิจัยพื้นฐาน                                                                                                    |
| tuoron www.macows                                                                                                    |                           | Married Area Area Area Area Area Area Area Area | A remen                                   | Taged                                  |                                                           |                                                                                                    | about store approved and the store of the store of the s |

## 5. กดอัปโหลดอีกครั้ง

| 🛆 โดรพีของฉัน - Google โดรพี 🛛 🗙                                                  | +                                                                                                    |                                                                                                    |                                                                                                    | ~ - Ø ×                                                                                                    |
|-----------------------------------------------------------------------------------|----------------------------------------------------------------------------------------------------|----------------------------------------------------------------------------------------------------|----------------------------------------------------------------------------------------------------|----------------------------------------------------------------------------------------------------|
| ← → C 🔒 drive.google.com/d                                                        | drive/my-drive                                                                                                    |                                                                                                    |                                                                                                    | 달 순 ☆ 🛛 🕑 :                                                                                                    |
| 🔼 ไดรฟ์                                                                           | Q ค้นหาในไดรฟ์                                                                                                    | Upload 6 files to this site?<br>This will upload all files from "งานวิจัยป.โห". Only do thi:                                                                                       | s if you trust the                                                                                                    | ? 🔅 III 🌔 📫 P                                                                                                    |
| + <sup>1</sup> 1131                                                               | <mark>ไ</mark> ดรฟ์ของฉัน <del>▼</del>                                                                                                    | site.<br>Uplo                                                                                                    | ad Cancel                                                                                                    |                                                                                                    |
| 🕗 สำดับความสำคัญ                                                                  | แนะนำ                                                                                                    |                                                                                                    |                                                                                                    |                                                                                                    |
| <ul> <li>         ไดรฟัของฉัน     </li> <li>         โดรฟ์ที่แทร์     </li> </ul> | 💷 แบบรับสมัครนิสิตคณะเทคโ                                                                                                    | เน 🔳 แบบสำรวจหัวข้อการเรียนรู้ค่าย                                                                                                    | 🔲 แบบประเมินค่ายนักวิทยาศาสด                                                                                                    | 🗉 แบบลงทะเบียนผู้เข้าร่วมงานปร 🧭                                                                                           |
| <ul> <li></li></ul>                                                               | etter für stärford Starenzer und sind Starenzer<br>Starenzerung etter Starenzer und starenzer und starenzerung etter<br>Starenzerung etter<br>Starenzer<br>Starenzer                                                                                                    | เทพ ใกล้างการสารสารไท โดยการ<br>เมษา สุรายามีการสารไทยได้เหมาะ<br>สารสารสารโตรงสารไทยได้เหมาะ<br>การสารสารสารสารไทยได้เหมาะ<br>การสารสารสารสารสารไทยได้เหมาะ<br>การสารสารสารสารสาร | Antiparticity of the state of the state of t | unsampfingef Standardend 4 sec<br>united<br>Standarden<br>Ker<br>Ker<br>Ker                                                |
| 🔟 ถึงขยะ                                                                          | คุณแก้ไขเมื่อสัปดาห์ที่แล้ว                                                                                                    | คุณแก้ไขเมื่อสัปดาห์ที่แล้ว                                                                                                    | คุณแก้ไขเมื่อสัปดาห์ที่แล้ว                                                                                                    | ดูจากกิจกรรมที่ผ่านมา 🕂                                                                                                    |
| ใช้ไป 3.61 GB จาก 10 GB                                                           | โฟลเดอร์                                                                                                    |                                                                                                    |                                                                                                    | ข้อ 🛧                                                                                                    |
|                                                                                   | 💼 กรอกข้อมูลเข้าพื้นที่เพื่อ                                                                                                    | : 🖿 ગપ :                                                                                                    | 🔳 งานบวชวันที่11 🚦                                                                                                    | 🖪 งานบวชวันที่12 🚦                                                                                                    |
|                                                                                   | 💼 ด้วอย่างด้วชี้วัด                                                                                                    | : นิส์ดonsite                                                                                                    | 🖿 แบบรับสมัครนิสิตคณะเท 🚦                                                                                                    | 💼 แบบลงทะเบียนผู้เข้าร่วมง                                                                                                 |
|                                                                                   | ไฟล์                                                                                                    |                                                                                                    |                                                                                                    |                                                                                                    |
|                                                                                   | 🚹 4 จอบ                                                                                                    | 🗄 กรอกข้อมูลเข้าพื้นที่เพื่อ 🗄                                                                                                    | 🛨 กรอกข้อมูลเข้าพื้นที่เพื่อ 🗄                                                                                                    | 🔳 การพัฒนาแผนงานการทั                                                                                                    |
|                                                                                   | Image: State State | nnandingkoh fudi kala bakunansukan (hitsa<br>kanan baku fan kala fan kala kanan<br>mara<br>bara:<br>kanan                                                                          |                                                                                                    | และอะติเสาร์การเกิดสามหาราชสาม<br>โลรงการที่สามหาราช<br>เมษาที่ใช้เราราน Windows<br>ไปมี การตั้งคา เพื่อเปิดใช้ราน Windows |
| 🕂 🔎 พิมพ์ที่นี่เพื่อค้นหา                                                         | +¥ 💽 🗖                                                                                                    | 🙃 🧟 🤰 🙆                                                                                                    | <b></b> 3:                                                                                                    | °C มีแมะเสวนใหญ่ ^ ট 🖫 ใกย 10:50 🖵                                                                                         |

## 6. มุมล่างขวา จะแจ้งผลการอัปโหลด

| 🛆 ไดรที่ของฉัน - Google โดรที 🛛 🗙                                | +                                                                                                 |                                                                                           |                                                                                                    | ~ - <b>o</b> ×                                                                         |
|------------------------------------------------------------------|---------------------------------------------------------------------------------------------------|-------------------------------------------------------------------------------------------|----------------------------------------------------------------------------------------------------|----------------------------------------------------------------------------------------|
| ← → C                                                            | 'drive/my-drive                                                                                   |                                                                                           |                                                                                                    | (1) (1) (1) (1) (1) (1) (1) (1) (1) (1)                                                |
| 🔼 ไดรฟ์                                                          | Q คันหาในไดรฟ                                                                                     |                                                                                           | ⊒⊨                                                                                                    | ⑦ ✤ Ⅲ                                                                                  |
| + <sup>1</sup> 111                                               | ไดรฟ์ของฉัน 🗸                                                                                     |                                                                                           |                                                                                                    |                                                                                        |
| 🖸 สำดับความสำคัญ                                                 | แนะนำ                                                                                             |                                                                                           |                                                                                                    |                                                                                        |
| <ul> <li>▶ 집 โดรพีของฉัน</li> <li>&gt; 副 โดรพีที่แชร์</li> </ul> | 😑 แบบรับสมัครนิสิตคณะเทคโนโ                                                                       | 🔳 แบบสำรวจหัวข้อการเรียนรู้ค่าย                                                           | 🖽 แบบประเมินค่ายนักริทยาศาสด                                                                                    | 🗉 แบบลงทะเบียนผู้เข้าร่วมงานปร                                                         |
| 😩 แชร์กับฉัน<br>🕓 ล่าสุด                                         | เอาเข้งสมัครสิภษณะเทศในโดยังสาการ<br>พัฒนาการแหน่งสิ่งที่บุญหากรัศการ<br>ได้การ<br>"Accessiongene | คุณมีผู้การการการการการการการการการการการการการก                                          | อกประกังหมายก็สัตว์เกษตร<br>อุณายุ Ngicolitani Kingi Kingi<br>เมืองสามสารการการการการการการการการการการการการกา | unanterificiação Persunatoreada 4 etes<br>unante<br>renal<br>estas<br>tempor<br>tempor |
| รั≄ ที่ติดดาว<br>Шี ถังขยะ<br>◯ ขึ้นที่เก็บข้อมอ                 | คุณแก้ไขเมื่อสัปดาห์ที่แล้ว                                                                       | คุณแก้ไขเมื่อสัปดาห์ที่แล้ว                                                               | คณแก้ไขเมื่อสัปดาห์ที่แล้ว                                                                                      | อุจากกิจกรรมที่ผ่านมา +                                                                |
| ใช้ไป 3.62 GB จาก 10 GB                                          | โฟลเดอร์                                                                                          |                                                                                           |                                                                                                    | ±a ↑                                                                                   |
|                                                                  | 🖿 กรอกข้อมูลเข้าพื้นที่เพื่อ 🚦                                                                    | 🖿 งาน 🗄                                                                                   | 🖪 งานบวชวันที่11 🛛 🗄                                                                                            | 🖪 งานบวชวันที่12 🚦                                                                     |
|                                                                  | 🖿 งานวิจัยป.โท 🗄                                                                                  | ตัวอย่างตัวชี้วัด                                                                         | 🖿 นิสัตonsite 🚦                                                                                                 | 🖿 แบบรับสมัครนิสัตคณะเท                                                                |
|                                                                  | 🖿 แบบลงทะเบียนผู้เข้าร่วมง 🚦                                                                      |                                                                                           |                                                                                                    |                                                                                        |
|                                                                  | ไฟล์                                                                                              |                                                                                           | _                                                                                                    |                                                                                        |
|                                                                  | 🖬 4 จอบ 🗄                                                                                         | 🔲 กรอกข้อมูลเข้าพื้นที่เพื่อ 🚦                                                            | 🛨 กรอกข้อมูลเข้าพื้นที่เพื่อ อัปโ                                                                               | ้หลดเสร็จสูมุบูรณ์1 รายการ <sub>OWS</sub> V X                                          |
|                                                                  |                                                                                                   | กรอกข้อมูลเข้าพื้นที่เพียบในสมองรวมและเข้งรวม<br>โครงการป้องมิมนิเทศนิสิท ปีการศึกษา 2564 | -                                                                                                    | งานวิสัยป.โท 6 จาก 6 ♥                                                                 |

### 7. เมื่ออัปโหลดเรียบร้อย กดเลือกที่โฟลเดอร์นั้น

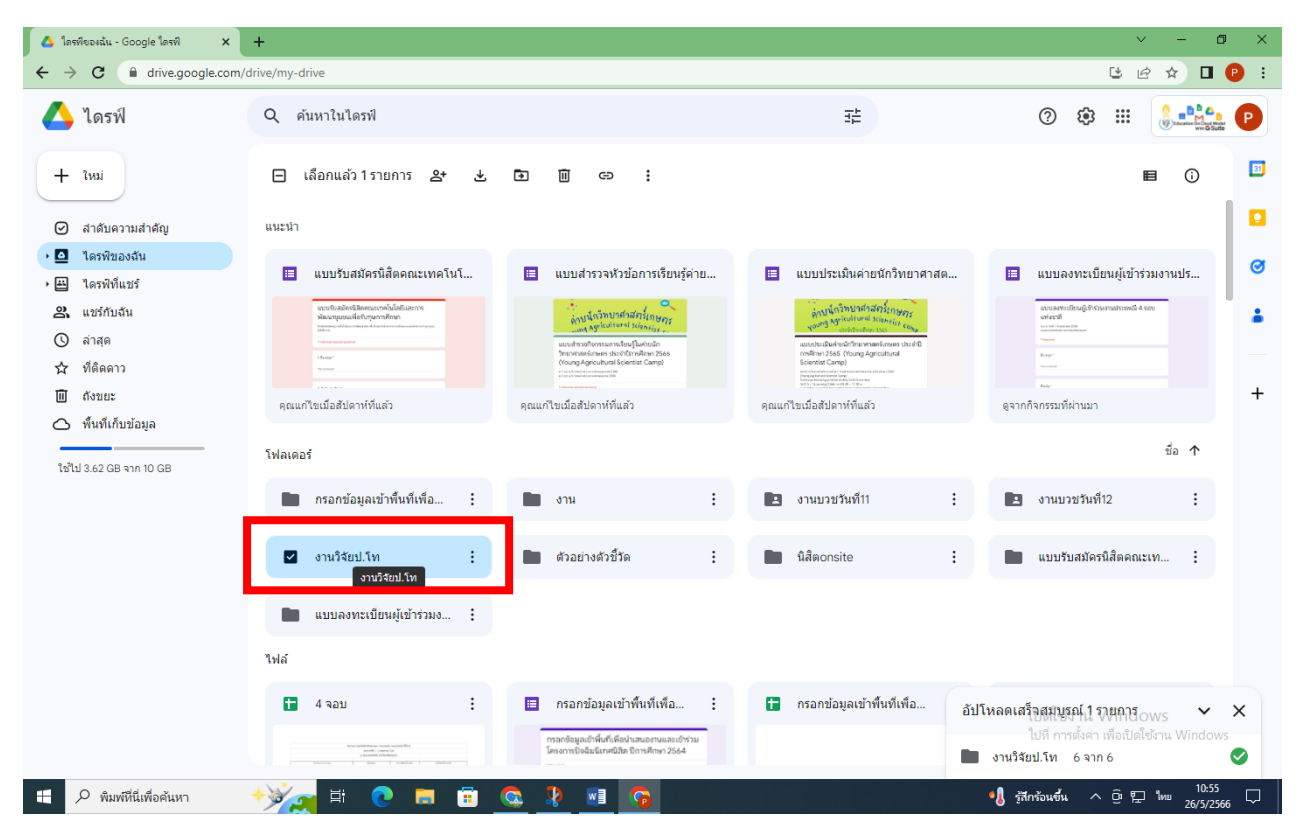

8. กดรับลิงก์

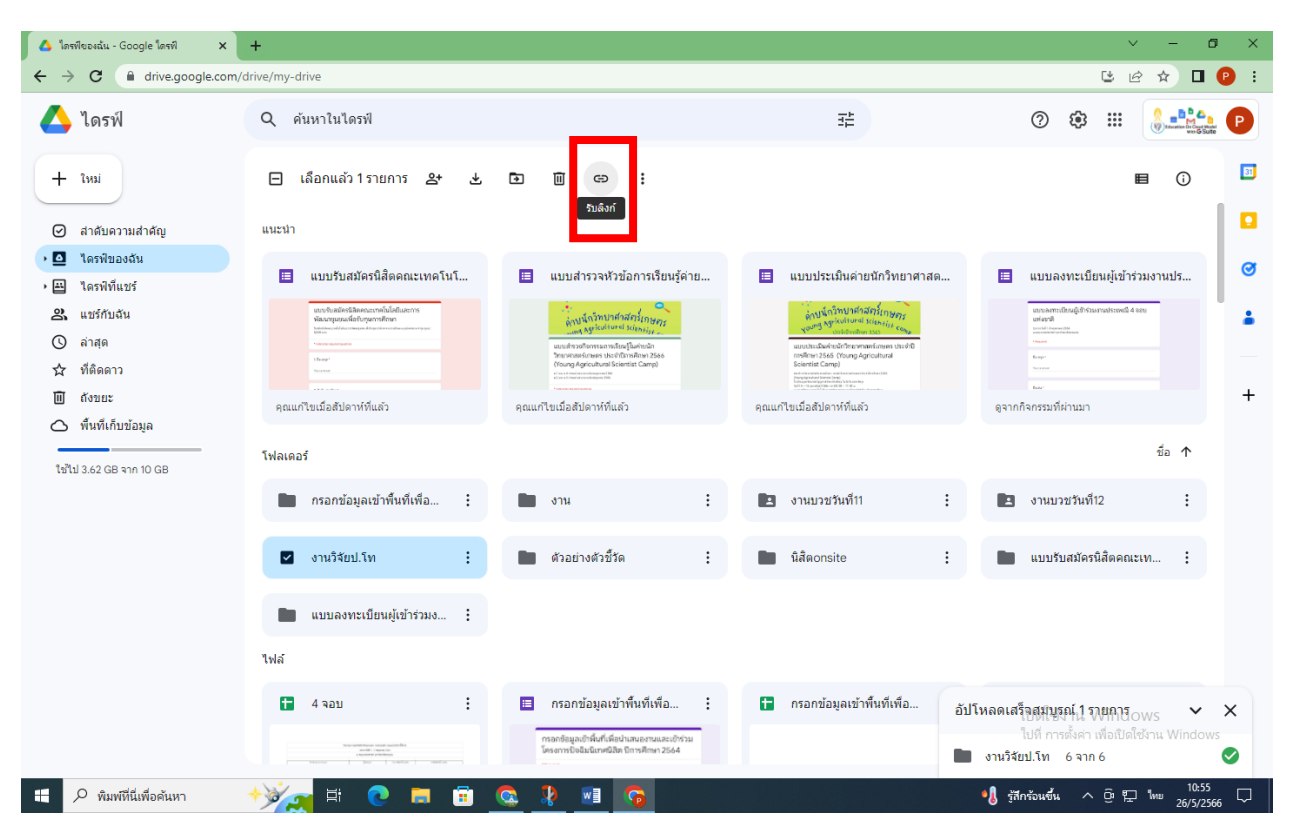

### 9. ตั้งค่าการเข้าถึง ตามที่เราต้องการ

| 💧 โดรพีของฉัน - Google โดรพี 🛛 🗙                                                                                                    | +                                                                                                    |                                                                                       |                                                                                                    | v – O X                                                                                                    |
|----------------------------------------------------------------------------------------------------|----------------------------------------------------------------------------------------------------|---------------------------------------------------------------------------------------|----------------------------------------------------------------------------------------------------|----------------------------------------------------------------------------------------------------|
| ← → C 🔒 drive.google.com/d                                                                                                    | drive/my-drive                                                                                                    |                                                                                       |                                                                                                    | 별 🖻 🖈 🔲 🕑 🗄                                                                                                    |
| 🔼 ไดรฟ์                                                                                                    | Q ค้นหาในไดรฟ์                                                                                                    |                                                                                       | ∃E                                                                                                    | ? ?                                                                                                    |
| + ?mai                                                                                                    | 🕒 เลือกแล้ว 1 รายการ 🐣                                                                                                    | * * * *                                                                               |                                                                                                    | E () I                                                                                                    |
| 🕗 สำดับความสำคัญ                                                                                                    | แนะนำ                                                                                                    |                                                                                       |                                                                                                    |                                                                                                    |
| <ul> <li>         Iดรพีของฉัน      </li> <li>         โดรพีที่แชร์      </li> <li>         แชร์กับฉัน      </li> <li>         ลำสุด     </li> </ul> | แบบรับสมัครนิสัตตถนะน<br>แบบรับสมัครนิศร<br>ส่งอายางสำนักของทั่งได้เสองร<br>ส่งอายางส่งการการการการการการการการการการการการการก                                                                                                    | .ขร์ "งานวิจัยป.โท"<br>เพิ่มผู้คนและกลุ่ม                                             | () เป็นกรีทยาศาสต           ที่เกษทรง           เป็นกรีทรง           เป็นกรีทรง           เป็นกรีทรง           เป็นกรีทรง | แบบลงทะเบียนผู้เข้าร่วมงานปร           และสะทะใหญ่เข้าร่วมงานปร           และสะทะใหญ่เข้าร่วมงานปร           และสะทะใหญ่เข้าร่วมงานปร |
| ร้ำ ที่ติดดาว<br>∭ ถ้งบยะ<br>◯ พื้นที่เก็บข้อมูล                                                                                                    | คุณแก้ไขเมื่อสัปดาท์ที่แล้ว                                                                                                    | ดคลที่มีสิทธิ์เข้าถึง<br>Panadda Indum (ดุณ)<br>panadda.i@tsu.ac.th                   | เจ้าของ                                                                                                    | ฐากกิจกรรมที่ผ่านมา ขึ้อ ↑                                                                                                    |
| ใช้ไป 3.62 GB จาก 10 GB                                                                                                    | กรอกข้อมูลเข้าพื้นที่เพื่                                                                                                    | ารเข่าถึงทั่วไป<br>♥ ทุกคนที่มีลิงก์ ▾                                                | ผู้มีสิทธิ์อ่าน ◄                                                                                                    | 🗈 งานบวยวันที่12 :                                                                                                    |
|                                                                                                    | 🗹 งานวิจัยป.โท                                                                                                    | จำกัด                                                                                 | :                                                                                                    | 💼 แบบรับสมัครนิสัตคณะเท 🚦                                                                                                    |
|                                                                                                    | 💼 แบบลงทะเบียนผู้เข้าร่ว.                                                                                                    | Thaksin University                                                                    |                                                                                                    |                                                                                                    |
|                                                                                                    | ไฟล์                                                                                                    | 🗸 ทุกคนที่มีลิงก์                                                                     |                                                                                                    |                                                                                                    |
|                                                                                                    | 🚹 4 จอบ                                                                                                    | : 🔲 กรอกข่อมูลเข่าพื้นที่เพื่อ :                                                      | 🖿 กรอกข้อมูลเข้าพื้นที่เพื่อ อัปโ                                                                                         | หลดเสร็จสมบูรณ์ 1 รายการ 🗸 🗙                                                                                                    |
|                                                                                                    | Annualititions start and de<br>annual season<br>Annual annual annual annual<br>Annual annual annual annual annual annual annual<br>Annual annual annual annual annual annual annual annual annual annual annual annual annual annual annual annual<br>Annual annual annual annual annual annual annual annual annual annual annual annual annual annual annual annual | กรอกษัยมูลเข้าพื้นสำคัญน่าเสมองกมและเข้าร่วม<br>โคงงาารโอฟโมโเกษมีอิท มีการศึกษา 2564 |                                                                                                    | งานวิจัยป.โท 6 จาก 6 🥏                                                                                                    |
|                                                                                                    | 🔸 🏹 🛱 💽 🗖                                                                                                    | 🙃 🔝 🤱 🧟 🗄                                                                             | 31                                                                                                    | °C มีเมฆสวนใหญ่ ^ © 洰 ไทย 26/5/2566 🖵                                                                                                 |

10. กดเลือกคัดลอกลิงก์ > เสร็จสิ้น > นำลิงก์ไปวางที่ที่เราจะส่งได้เลย ด้วยการกด Ctrl+V

| 🛆 โดรทียองฉัน - Google โดรที 🛛 🗙                                                                                                    | +                                                                                                    |                                                                                                    | ~ - 0 X                                                                                                    |
|----------------------------------------------------------------------------------------------------|----------------------------------------------------------------------------------------------------|----------------------------------------------------------------------------------------------------|----------------------------------------------------------------------------------------------------|
| ← → C                                                                                                    | drive/my-drive                                                                                                    |                                                                                                    | (19년 ☆ 🛛 🕑 :                                                                                                    |
| 🔼 ไดรฟ์                                                                                                    | Q ค้นหาในไดรที                                                                                                    | 幸                                                                                                    | ⑦ 戀 Ⅲ                                                                                                    |
| + 11NJ                                                                                                    | 🖃 ເລື້ອກແລ້ວ 1 รายการ 😤 🛃 菌 🔟 🖘 🗄                                                                                                    |                                                                                                    | ■ ① ■                                                                                                    |
| 🕗 สำดับความสำคัญ                                                                                                    | แนะนำ                                                                                                    |                                                                                                    |                                                                                                    |
| <ul> <li>โครพีของดัน</li> <li>โครพีขึ้นชร์</li> <li>แชร์กับสัน</li> <li>ลำสุด</li> <li>ที่ดิดดาว</li> <li>ดังขยะ</li> <li>ที่นที่เก็บข้อมูล</li> <li>ใช้ไป 3.62 GB จาก 10 GB</li> </ul> | <ul> <li>แบบริบสมัครนิส์คิดคนะ<br/><ul> <li>แบบร์ "งานวิจัยป.โท"</li> <li>แบบร์ "งานวิจัยป.โท"</li> <li>เม่นอนสมุลย์การหันส์เสือคณะ</li> <li>เม่นร์ "งานวิจัยป.โท"</li> <li>เม่นอนสมุลย์การหันส์เสือคณะ</li> <li>เม่นอนสมุลย์การหันส์เสือคณะ</li> <li>เม่นอนสมุลย์การหันส์เสือคณะ</li> <li>เม่นอนสมุลย์การหันส์เสือคณะ</li> <li>เม่นอนสมุลย์การหันส์เสือคณะ</li> <li>เม่นอนสมุลย์การหันส์เสือคณะ</li> <li>เม่นอนสมุลย์การหันส์เสียระ</li> </ul> </li> </ul> | <ul> <li>ชักวิทยาศาสด</li> <li>ที่มีเหตุรูด</li> <li>หลางสุดเขาะที่</li> <li>เจ้าของ</li> <li>เจ้าของ</li> <li>เจ้าของ</li> <li>เจ้าของ</li> </ul> | <ul> <li>แบบลงทะเบียนผู้เข่าร่วมงานปร</li> <li>แบบสงทะเบียนผู้เข่าร่วมงานปร</li> <li>แบบรับสมัครนิสิตคณะเท</li> <li>แบบรับสมัครนิสิตคณะเท</li> <li>แบบรับสมัครนิสิตคณะเท</li> </ul> |
|                                                                                                    | 4 ขอบ : Intentional เป็นหน้าหมายเพอ :<br>                                                                                                    | ทรอกขอมูลเขาพนทเพอ อัปโห                                                                                                    | เลดเสร็จสมบูรณ์1รายการ ✔ X<br>งานวิจัยป.โท 6 จาก6 🥑                                                                                                    |
|                                                                                                    | ***_ = • = = = •                                                                                                    |                                                                                                    | E 100 -0.74% ∧ Ĝ 🖓 🗤 10:58                                                                                                    |

11. หากนำไปสร้าง QR Code ต่อ ให้ไปเข้าหน้าเว็บ แล้วพิมพ์ว่า สร้าง qr code ฟรี ไม่มีหมดอายุ

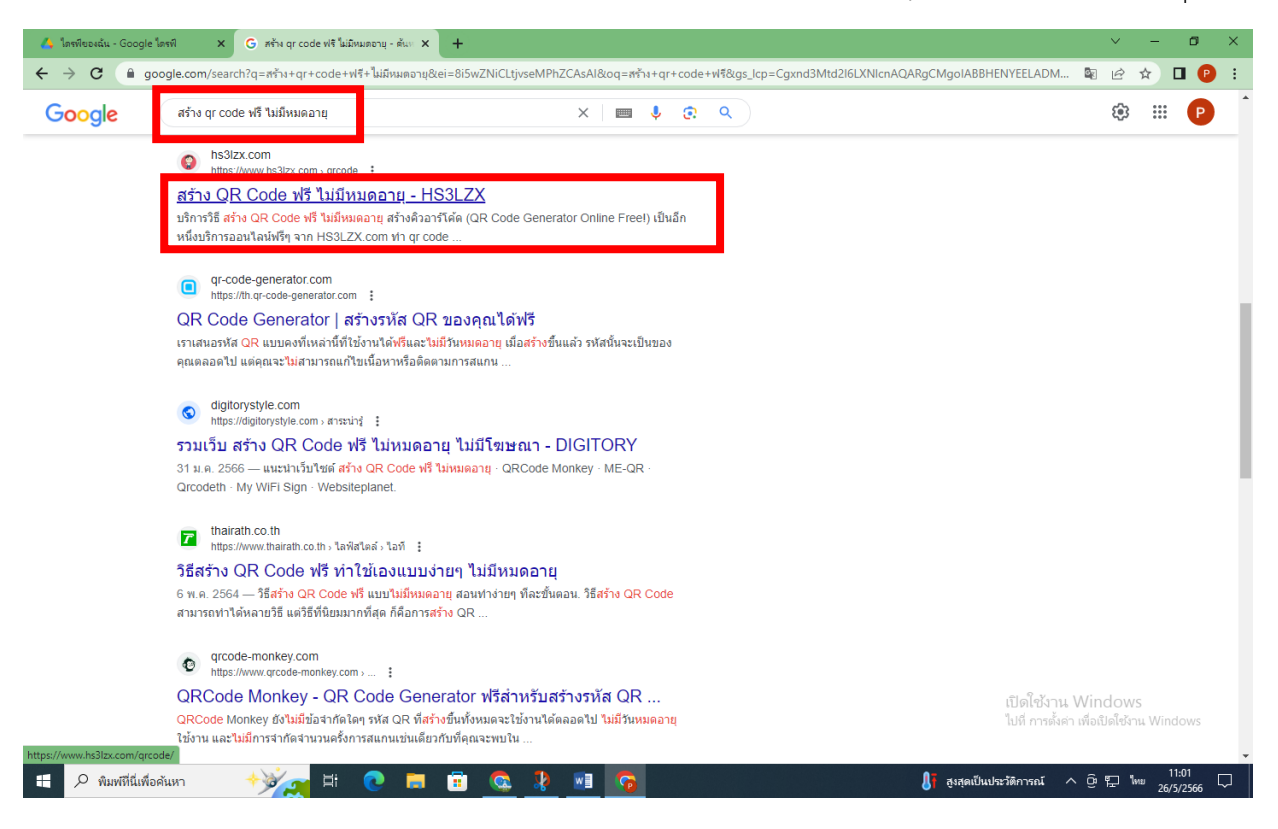

#### 12. กดเข้าเว็บ >กด Ctrl+V ในช่องใส่ Link > กด Generate QR Code

| 🔥 ไดรพีของฉัน - G                 | ogle জিল্পী 🗙 🎆 QR Code generator free নর্বান QR 🗙 | +                                                                                | v –                                                             | o ×                |
|-----------------------------------|----------------------------------------------------|----------------------------------------------------------------------------------|-----------------------------------------------------------------|--------------------|
| $\leftrightarrow$ $\Rightarrow$ C | hs3lzx.com/qrcode/                                 |                                                                                  | G 🖻 🖈                                                           | 🛛 😰 :              |
|                                   | ESET                                               |                                                                                  | เปิด                                                            | •                  |
|                                   | Uplead your logo or select a watermark             | size Precision<br>10 V. M - Medium<br>AS The V-card P PayPal<br>PayPal<br>PayPal |                                                                 |                    |
| ~                                 |                                                    |                                                                                  |                                                                 |                    |
|                                   |                                                    | <b>າວມ ກັ້ນໃສ</b> 50Xຈັດສັ                                                       | เปิดใช้งาน Windows<br>บูสท์<br>เปิดี การต์เคา เพื่อเปิดโช้งาน W | lindows            |
| 🗄 🔎 พิมพ์ที่                      | นี่เพื่อค้นหา 🕂 🔶 🥫                                | 💼 🧟 🤽 📑                                                                          | 🔝 ใอเดียที่จับตามอง <  ତ 🔛 ENG                                  | 11:02<br>26/5/2566 |

| u<br>B                   | Jpload your<br>1<br>Backgrour | r logo or select a water              | mark                     | in Q*                                 |                      |                      |        |                         |                          |                                                                |
|--------------------------|-------------------------------|---------------------------------------|--------------------------|---------------------------------------|----------------------|----------------------|--------|-------------------------|--------------------------|----------------------------------------------------------------|
| ſ                        | Transpa                       | rfffff                                | Foreground               | 00000                                 | size                 |                      | ~      | Precision<br>M - Medium |                          | 語<br>注<br>建                                                    |
|                          | % Link<br>Link<br>https       | Location     E-m ://drive.google.com  | nail Text                | Call D SMS                            | ♥WI-FI               | U-card               | PayPal | link                    |                          |                                                                |
|                          |                               |                                       |                          |                                       |                      |                      |        |                         | L PNG<br>∦ Ger           | ± SVG ± EPS ₽                                                  |
|                          | ร้านแบ<br>ร้านแ<br>เน้นคว     | มบไทย BAEE<br>บบไทย<br>มามอร่อยจากวี่ | 3THAI Ca<br>วัตถุดิบ พร่ | ife-Restaura:<br>ร้อมเมนูเครื่อ       | nt Massa<br>งดิ่มและ | age & SP.<br>เขนมหวา | A<br>น |                         |                          |                                                                |
| tps://www.hs3lzx.com/qro | code/get.p                    | hp?path=651d06d47f(                   | NIVEA<br>063c1f157046e50 | <b>ทั้งห</b><br><sup>335f5e74.p</sup> | <b>ອເງ ໃ</b>         | ້າັ້ນໃສ              | 5      | <b>0X</b> 30 <u></u>    | <b>คอลลาเจน</b><br>บูสท์ | เปิดใช้งาน Windows<br>ไปที่ การตั้งค่า เพื่อเปิดใช้งาน Windows |

### 13. จะได้ QR Code ออกมา > กดดาวน์โหลด จะได้ QR Code ออกมา